# Citrix Remote Access

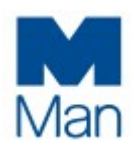

**User Guide for macOS Systems** 

Installation of Citrix Workspace App is the recommended solution for remote access to Citrix as it provides a more feature rich and reliable experience. You can also access Citrix via a light version, which opens Citrix inside of a browser tab. *We do not recommend you use light version as it has less features and should only be used in the event you are having issues with Citrix Workspace App*.

1. Visit <u>https://www.citrix.com/workspaceapp</u> (we recommend using the chrome or edge *browser*) and Click on **Download for Mac Button**.

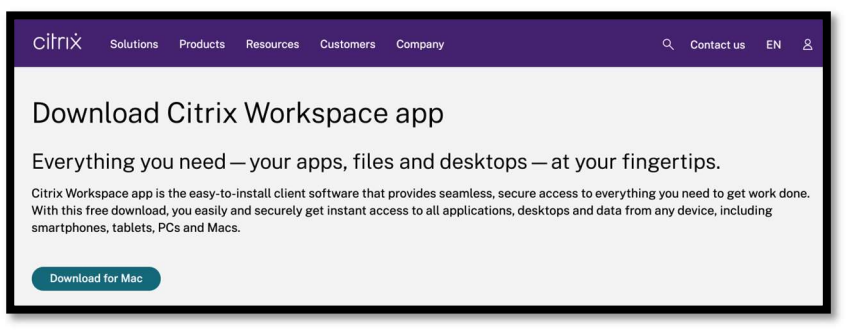

2. Click the **Download File Button** and install the downloaded .dmg file using the defaults.

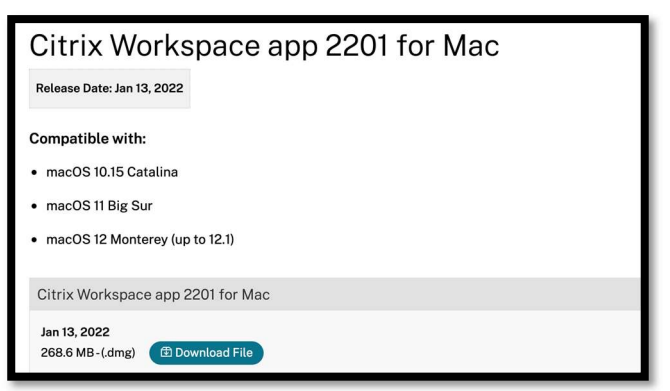

3. After installation is complete, you might be prompted to insert an address. **Do not enter anything** and click the **Cancel Button if you see this**.

| _ | Citrix Workspace                                                                       |
|---|----------------------------------------------------------------------------------------|
|   | Add Account<br>Enter your work email or server address provided by your IT department: |
|   | Cancel Add                                                                             |
|   | To access your Workspace, set up your account.                                         |
|   | Set Up Account                                                                         |

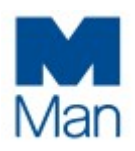

- 4. Now installation of Workspace App is complete, head over to our remote portal page where you can find everything you need to connect remotely to Citrix including tech support numbers, downloads, remote support and user guides: <u>https://portal.milogin.com</u>
- 5. Please bookmark this page as you will use the above site to connect to Citrix in the future.

| Welcome to the Man Group remote portal                                                                                                    |                                       |                                        |                                    |  |
|----------------------------------------------------------------------------------------------------|---------------------------------------|----------------------------------------|------------------------------------|--|
| How can we help?                                                                                                    |                                       |                                        |                                    |  |
| <u>,</u>                                                                                                    |                                       | ٥                                      | V                                  |  |
| Remote login<br>Login into Citrix                                                                                                    | TechSupport<br>Call our support teams | User guides<br>User guides and manuals | Downloads<br>Downloads and plugins |  |
| Recommended:<br>Confy use the following locations if you are<br>having issues connecting to Remote:<br>United Kingdom 1<br>United Kingdom 2<br>United Kingdom 2<br>United Kingdom 2 | \$                                    |                                        |                                    |  |
| Hong Kong >                                                                                                    |                                       |                                        |                                    |  |

6. Click the yellow **Login to Remote** button.

7. You are now at the Citrix login page and will be prompted for your Man email address and password.

| m |
|---|
|   |
|   |
|   |
|   |
|   |

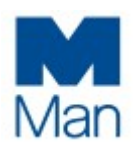

- 8. After entering your username and password you will be asked to confirm the logon attempt using your phone. Please contact Tech Support if this hasn't already been set up for you.
- 9. This step is a one-off and it's important we get this right. We do not want to use light version so we must allow our browser to detect that we have the full Workspace App installed as per step 1 and 2. Click on the **Detect Receiver button.** If your browser prompts you to allow the detection, please allow it.

|          | Welcome to Citrix Receiver                                                                                                    |
|----------|----------------------------------------------------------------------------------------------------|
| citny    | For the best experience, use the full set of features bundled with <b>Citrix</b><br><b>Receiver for Mac.</b> Click Detect Receiver to get started. |
| Receiver | Detect Receiver                                                                                                    |
|          | If you do not want to detect/install Citrix Receiver you can use the light version, with fewer features, in your browser.                          |
|          |                                                                                                    |
|          |                                                                                                    |

10. You will now be presented with clickable icons to your Citrix Desktops and Apps.

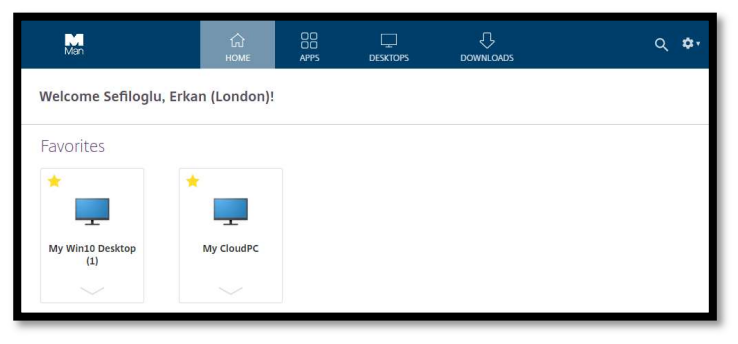

11. When you open a Citrix Desktop or App, it should open in a separate window:

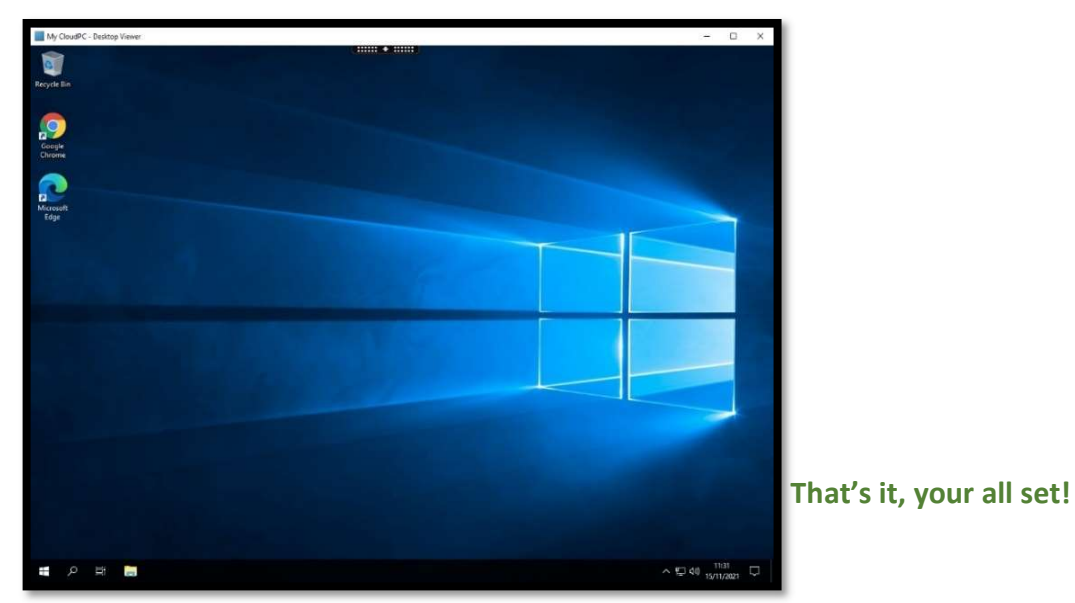

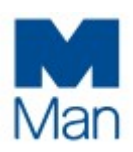

#### Troubleshooting

You're reading this as something has not gone to plan. Don't worry, here are some common [answers/solutions] to get you going:

- Citrix is opening in a browser tab and not a separate Window as per step 10.
  - This means you are running in Light Version, which will not give you the best experience. We will need to run client detection again as something has failed.
  - Close the tab that Citrix has opened in and go back to the Citrix icons page.
  - You will notice a **cog** top right. Click on it and select **Account Settings**:

| Man                     | С<br>Номе  | OO<br>OO<br>APPS | DESKTOPS              | ¢.                   |
|-------------------------|------------|------------------|-----------------------|----------------------|
| Welcome Sefiloglu, Erka |            |                  | Sefiloglu, Erkan (Lon |                      |
|                         |            |                  |                       | <br>Account Settings |
| Favorites               |            |                  |                       | About                |
| * *                     | ·          |                  |                       | Log off              |
| My Win10 Desktop<br>(1) | My CloudPC |                  |                       |                      |
|                         |            |                  |                       |                      |
|                         |            |                  |                       |                      |

o Click on Change Receiver

| Men                                                                                                    |
|----------------------------------------------------------------------------------------------------|
| Settings                                                                                                 |
| Account                                                                                                  |
| About                                                                                                    |
| Log off                                                                                                  |
| Advanced                                                                                                 |
| Activate Citrix Receiver<br>Downloads a file that adds this workspace to your local Citrix Receiver app. |
| Change Citrix Receiver<br>Opens a page that checks for a local Citrix Receiver app.                      |
| Current status: Apps and desktops open in your local Citrix Receiver app.                                |
|                                                                                                    |

 Click on Detect Receiver to force detection of your locally installed workspace app. That should be it now, if you launch a Citrix Desktop or App again, it should open in a separate Window and not a browser tab from now on. If this does not fix the issue, repeat the steps again but this time choose Already Installed. This will force a manual detection and again, this will be a one off.

### **Citrix Remote Access**

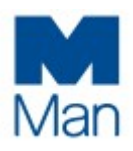

**User Guide for macOS Systems** 

|          | Just a moment, we're detecting if Citrix Receiver is already installed.                                      |
|----------|----------------------------------------------------------------------------------------------------|
|          | If Citrix Receiver is detected, you will see a window in a few seconds. Please<br>choose Launch Application. |
|          | If no window appears, proceed to download.                                                                   |
| Receiver | I agree with the Citrix license agreement                                                                    |
|          | Download                                                                                                    |
|          |                                                                                                    |
|          |                                                                                                    |
|          |                                                                                                    |

- I can't print to my home printer using Citrix.
  - This is not allowed, please contact a member of Tech Support if you need to print.
- I can't copy and paste things out of my Citrix session to my remote computer.
  - We only allow copying of text into your Citrix session from your remote computer, nothing other than text can be pasted into your Citrix session. This is useful for copying text based content from your home machine such as a KB article or code. You cannot copy and paste out of the Citrix session. If this is something you require, please contact Tech Support.
- My Citrix session is slow or laggy.
  - These types of issues are usually due to an issue with your internet connection. Please try the basics first before contacting Tech Support i.e.
    - Reboot your computer
    - Reboot your internet router
    - If the above does not work, check there are no issues with your broadband provider using their status page.
    - If you are still having issues, contact Tech Support.
  - Citrix is working fine, but Webex within the Citrix session is performing poorly. Our general recommendation is that you install the standalone Cisco Webex App on your personal machine or if using a Man issued laptop, run Webex from there. However, if you still wish to make high quality Webex/phone calls inside of your Citrix session, you will need to install an agent to your personal computer or Man issued laptop.

## **Citrix Remote Access**

#### **User Guide for macOS Systems**

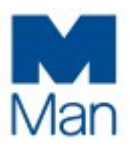

- Personal Computer or Man issued Mac
  - o Close any open Citrix sessions
  - o Browse to https://www.webex.com/downloads/teams-vdi.html

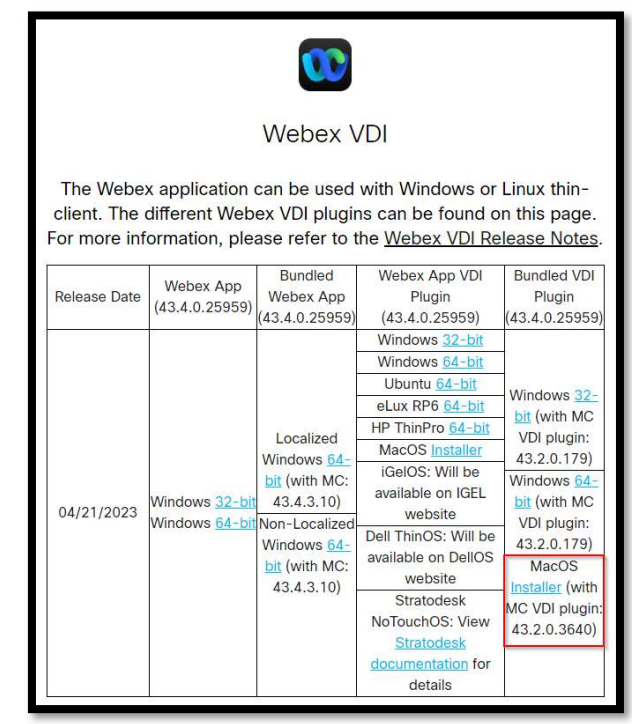

- o Download and install the bundled plugin above
- o Relaunch Citrix and Webex should now perform better